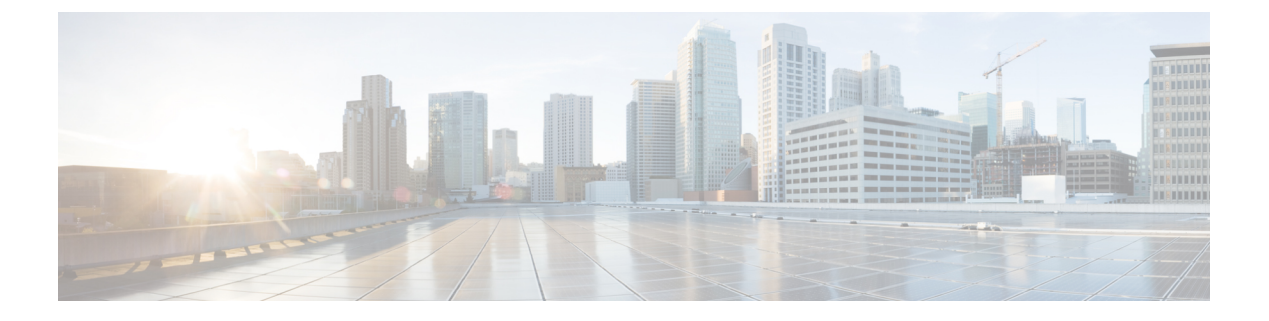

# VXLAN EVPN 入力複製の設定

このセクションでは、VxLAN EVPN の入力複製の設定に関連する手順について説明します。

- VXLAN EVPN 入力複製の前提条件 (1ページ)
- VXLAN EVPN 入力複製に関する情報 (1ページ)
- VXLAN EVPN 入力複製の設定 (2ページ)
- VxLAN EVPN 入力複製の設定例 (5ページ)
- VxLAN EVPN 入力複製の機能情報 (10ページ)

# VXLAN EVPN 入力複製の前提条件

- VXLAN を有効にする必要があります。
- VXLAN 経由の EVPN の入力複製では、IMET ルート (ルートタイプ3 (RT3) とも呼ばれる)が VXLAN カプセル化でサポートされる必要があります。
- スイッチは、300 個のリモート VTEP と、合計 200 個の L2VNI または VLAN をサポート する必要があります。

# VXLAN EVPN 入力複製に関する情報

入力複製(IR)機能が BGP EVPN over VXLAN に導入され、ブロードキャスト、不明なユニ キャスト、およびマルチキャスト(BUM)トラフィックをネットワーク内の関連する受信者 に転送します。VXLAN EVPN の入力複製は、IP マルチキャストアンダーレイネットワークが 使用されていない場合に展開されます。入力複製(ヘッドエンドレプリケーション)はマルチ デスティネーショントラフィックを処理するユニキャストアプローチです。入力複製を使用し てネットワーク内の BUMトラフィックを処理する場合、入力デバイスでは、すべての BUM パケットが複製され、それらが個別のユニキャストとしてリモート出力デバイスに送信されま す。

#### 入力の複製の操作

BGP EVPN では、包括的なマルチキャストイーサネットタグ(IMET)ルーティング(ルート タイプ3(RT3)とも呼ばれる)を介して入力複製を使用し、VXLAN 経由の BUM トンネルを 設定するために、リモートピアを自動検出します。IMET ルートはリモートピアからアドバタ イズされたリモート(出力) VNI を伝送します。これはローカル VNI とは異なる場合があり ます。これらのリモート VNI は、ダウンストリーム割り当て VNI と呼ばれます。

VXLAN トンネル隣接関係は、リモート NVE ピアから IMET IR ルートを受信した後に作成さ れます。トンネルの隣接関係は、VXLAN トンネルの IP または UDP のカプセル化を含む MID チェーンの隣接関係です。トンネルに複数の VNI がある場合、複数の VNI がそのトンネルを 共有します。EVPN の IMET 入力複製では、リモートピアごとに複数のユニキャストトンネル 隣接関係とさまざまな出力 VNI を設定できます。

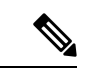

(注) VXLAN トンネル隣接関係を使用する NVE ピアがない場合、トンネル隣接関係は削除されます。

フラッディングされた複製リスト(データプレースのフラッディングリストとも呼ばれる)は 各VTEPによってアドバタイズされたルートを使用して作成されます。ダイナミック複製リス トには、BGP IMET ルートで検出された同じレイヤ 2 VNI 内のすべてのリモート宛先ピアが保 存されます。VNI がリモートピアで設定されると、複製リストが更新されます。VXLAN カプ セル化が作成され、対応するトンネル隣接関係にリンクされます。トンネル隣接関係とVXLAN カプセル化は、リモート NVE ピアから IMET IR ルートを受信されると、複製リストに追加さ れます。リモート NVE ピアで IMET IR ルートが取り消されると、トンネル隣接関係とVXLAN カプセル化は複製リストから削除されます。複製リストが作成されると、入力デバイスに到達 するすべての BUM トラフィックが複製され、ネットワーク全体で VNI 内のすべてのリモート ピアに転送されます。

(注) VXLANEVPN入力複製では、高可用性(HA)とステートフルスイッチオーバー(SSO)がサポートされます。

# VXLAN EVPN 入力複製の設定

このセクションでは、VxLAN EVPN の入力複製の設定に関連する手順について説明します。

### 複製タイプの設定

入力複製の複製タイプを設定するには、次のタスクを実行します。

|       | コマンドまたはアクション                                                                       | 目的                                        |
|-------|------------------------------------------------------------------------------------|-------------------------------------------|
| ステップ1 | enable<br>例:                                                                       | 特権コンフィギュレーション モードを<br>開始します。              |
|       | Device> <b>enable</b>                                                              | <ul> <li>パスワードを入力します(要求された場合)。</li> </ul> |
| ステップ2 | configure terminal<br>例:<br>Device# configure terminal                             | グローバル コンフィギュレーション<br>モードを開始します。           |
|       |                                                                                    |                                           |
| ステップ3 | <b>l2vpn evpn</b><br>例:<br>Device(config)# <b>l2vpn evpn</b>                       | EVPN コンフィギュレーション モード<br>を開始します。           |
| ステップ4 | replication-type ingress<br>例:<br>Device(config-evpn)# replication-type<br>ingress | L2VPN EVPN 複製タイプを入力複製と<br>して設定します。        |
| ステップ5 | end<br>例:<br>Device(config-evpn)# end                                              | 特権 EXEC モードに戻ります。                         |

手順

# カプセル化タイプの設定

EVPN インスタンス (EVI) でカプセル化タイプを設定するには、次のタスクを実行します。

#### 手順

|               | コマンドまたはアクション             | 目的                                             |
|---------------|--------------------------|------------------------------------------------|
| ステップ1         | enable<br>例:             | 特権コンフィギュレーション モードを<br>開始します。                   |
|               | Device> enable           | <ul> <li>パスワードを入力します(要求され<br/>た場合)。</li> </ul> |
| ステップ <b>2</b> | configure terminal<br>例: | グローバル コンフィギュレーション<br>モードを開始します。                |

|       | コマンドまたはアクション                                                         | 目的                                                         |
|-------|----------------------------------------------------------------------|------------------------------------------------------------|
|       | Device# configure terminal                                           |                                                            |
| ステップ3 | l2vpn evpn instance <i>evpn-identifier-value</i><br>vlan-based<br>例: | 指定した VLAN ベースの EVI の<br>EVPN-EVI コンフィギュレーションモー<br>ドを開始します。 |
|       | <pre>Device(config)# 12vpn evpn instance 1 vlan-based</pre>          |                                                            |
| ステップ4 | encapsulation vxlan                                                  | VLAN ベースの EVI のカプセル化タイ                                     |
|       | 例:                                                                   | プを VxLAN として設定します。                                         |
|       | code                                                                 |                                                            |
|       | Device(config-evpn-evi)# encapsulation<br>vxlan                      |                                                            |
| ステップ5 | end                                                                  | 特権 EXEC モードに戻ります。                                          |
|       | 例:                                                                   |                                                            |
|       | Device(config-if-nve-vni)# end                                       |                                                            |

# NVE への VNI ノードの追加

仮想ネットワーク識別子(VNI)ノードをネットワーク仮想化エッジ(NVE)に追加するには、次のタスクを実行します。

#### 手順

|       | コマンドまたはアクション                                                         | 目的                                                             |
|-------|----------------------------------------------------------------------|----------------------------------------------------------------|
| ステップ1 | enable<br>例:                                                         | 特権コンフィギュレーション モードを<br>開始します。                                   |
|       | Device> <b>enable</b>                                                | <ul> <li>パスワードを入力します(要求された場合)。</li> </ul>                      |
| ステップ2 | <b>configure terminal</b><br>例:<br>Device# <b>configure terminal</b> | グローバル コンフィギュレーション<br>モードを開始します。                                |
| ステップ3 | interface nve-interface-name<br>例:<br>Device(config)# interface nvel | トランクとして設定するインターフェイ<br>スを定義し、インターフェイスコンフィ<br>ギュレーション モードを開始します。 |

|       | コマンドまたはアクション                                                       | 目的                     |
|-------|--------------------------------------------------------------------|------------------------|
| ステップ4 | host-reachability protocol bgp                                     | インターフェイス上で BGP をホスト到   |
|       | 例:                                                                 | 達可能性プロトコルとして設定します。     |
|       | <pre>Device(config-if)# host-reachability protocol bgp</pre>       |                        |
| ステップ5 | member vni vni-id ingress-replication                              | 入力複製モードの VNI メンバーを NVE |
|       | 例:                                                                 | に追加します。                |
|       | <pre>Device(config-if)# member vni 20015 ingress-replication</pre> |                        |
| ステップ6 | end                                                                | 特権 EXEC モードに戻ります。      |
|       | 例:                                                                 |                        |
|       | Device(config-if-nve-vni)# <b>end</b>                              |                        |
|       |                                                                    |                        |

# VxLAN EVPN 入力複製の設定例

このセクションでは、VxLAN EVPN の IMET 入力複製の設定とモニタリングのさまざまな例 を示します。

### 例: EVPN VxLAN を介した IMET 入力複製の設定

次に、VxLAN に IMET 入力複製を設定する例を示します。

```
Device# configure terminal
Device(config)# l2vpn evpn
Device(config-evpn)# replication-type ingress
Device(config-evpn)# exit
Device(config)# l2vpn evpn instance 1 vlan-based
Device(config-evpn-evi)# encapsulation vxlan
Device(config-evpn-evi)# exit
Device(config)# int nvel
Device(config)# int nvel
Device(config-if)# host-reachability protocol bgp
Device(config-if)# member vni 20015 ingress-replication
```

### **IMET IR** ルートの作成と管理

このセクションでは、IMET IR ルートの作成と管理のさまざまな例を示します。

### 例: EVPN マネージャでのローカル IMET ルートの作成

次の例は、EVPN マネージャによって作成されたローカル IMET ルートを示しています。

Device# show 12vpn evpn evi 1 detail

EVPN instance: 1 (VLAN Based)

RD: 10.3.3.3:1 (auto) Import-RTs: 3:1 Export-RTs: 3:1 Per-EVI Label: none State: Established Replication Type: Ingress (global) Encapsulation: vxlan IP Local Learn: Enable (global) Vlan: 11 Ethernet-Tag: 0 State: Established Core If: Vlan100 Access If: Vlan11 NVE If: nvel RMAC: 2c5a.0flc.da21 Core Vlan: 100 L2 VNI: 10000 L3 VNI: 100000 VTEP IP: 10.33.33.33 VRF: Red IPv4 IRB: Enabled IPv6 IRB: Enabled Pseudoports: GigabitEthernet1/0/7 service instance 11 GigabitEthernet1/0/8 service instance 11

### 例:L2RIB ローカル IMET ルート

次の例は、L2RIBB ローカル IMET ルートを示しています。

Device# 12route evpn imet detail

```
EVPN Instance: 1
Ethernet Tag: 0
Producer Name: BGP
Router IP Addr: 10.44.44.44
Route Ethernet Tag: 0
Tunnel Flags: 0
Tunnel Type: Ingress Replication
Tunnel Labels: 10001
Tunnel ID: 10.44.44.44
Next Hop(s): V:0 10.44.44.44
```

### 例:VxLAN カプセル化と VNI を使用した BGP ローカル IMET ルート

次の例は、VxLAN カプセル化と VNI を使用した BGP ローカル IMET ルートを示しています。

Device# show ip bgp 12vpn evpn evi 1 route-type 3

```
BGP routing table entry for [3][10.10.10.10:1][0][32][10.10.10.1]/17, version 6
Paths: (1 available, best #1, table evi_1)
Advertised to update-groups:
    1
Refresh Epoch 1
Local
Updated on Jul 30 2018 18:16:34 PST
    :: (via default) from 0.0.0.0 (10.10.10.10)
    Origin incomplete, localpref 100, weight 32768, valid, sourced, local, best
    Extended Community: RT:1:1 ENCAP:8
    PMSI Attribute: Flags:0x0, Tunnel type:6, length 4, vni:10000 tunnel parameters:
```

0000 0000 Local irb vxlan vtep: vrf:not found, 13-vni:0 local router mac:0000.0000.0000 core-irb interface:(not found) vtep-ip:10.10.10.1 rx pathid: 0, tx pathid: 0x0

## IMET IR ルートの受信とプログラミング

このセクションでは、IMET IR ルートの受信とプログラミングのさまざまな例を示します。

### 例:BGP で VxLAN カプセル化を使用して IMET ルートをインポートし、VNI を表示する

次の例は、BGP による VxLAN カプセル化を使用した IMET ルートのインポートと、VNI の表示を示しています。

Device# show ip bgp 12vpn evpn evi 1 route-type 3

```
BGP routing table entry for [3][10.10.10.10:1][1][32][10.1.1.1]/17, version 4
Paths: (1 available, best #1, table evi_1)
Not advertised to any peer
Refresh Epoch 1
Local, imported path from [3][10.2.2.2:1000][1][32][10.1.1.1]/17 (global)
Updated on Jul 30 2018 18:11:37 PST
10.19.101.1 (via default) from 10.20.0.45 (19.0.0.1)
Origin IGP, localpref 100, valid, internal, best
Extended Community: RT:1:1 ENCAP:8
Originator: 10.19.101.1, Cluster list: 10.19.0.1
PMSI Attribute: Flags:0x0, Tunnel type:6, length 4, vni:16777215 tunnel parameters:
1300 6501
```

#### 例:L2FIB リモート IMET ルート

次の例は、L2FIB リモート IMET ルートに関する詳細を示します。

Device# show l2fib bridge-domain 11 details
Bridge Domain : 11
Reference Count : 13
Replication ports count : 4
Unicast Address table size : 2
IP Multicast Prefix table size : 3
Flood List Information :
Olist: 1035, Ports: 4
VxLAN Information :
Port Information :
BD\_PORT Gi1/0/7:11
BD\_PORT Gi1/0/7:11
BD\_PORT Gi1/0/8:11
VXLAN\_REP PL:1(1) T:VXLAN\_REP [IR]10001:10.44.44.44
VXLAN\_REP PL:57(1) T:VXLAN\_REP [IR]10000:10.55.55.55
Unicast Address table information :

0013.0100.0001 VXLAN CP L:10000:10.33.33.33 R:10000:10.55.55.55

d4e8.80b0.99bf VXLAN\_CP L:10000:10.33.33.33 R:10000:10.55.55.55

IP Multicast Prefix table information : Source: \*, Group: 224.0.0.0/24, IIF: Null, Adjacency: Olist: 1035, Ports: 4 Source: \*, Group: 224.0.1.39, IIF: Null, Adjacency: Olist: 1035, Ports: 4 Source: \*, Group: 224.0.1.40, IIF: Null, Adjacency: Olist: 1035, Ports: 4

```
Device# show 12fib output-list 1035
```

```
ID : 1035
Bridge Domain : 11
Reference Count : 4
Flags : flood list
Port Count : 4
Port(s) : BD_PORT Gi1/0/8:11
: BD_PORT Gi1/0/7:11
: VXLAN_REP PL:1(1) T:VXLAN_REP [IR]10001:10.44.44.44
: VXLAN_REP PL:57(1) T:VXLAN_REP [IR]10000:10.55.55
```

#### 例:L2RIB リモート IMET ルート

次の例は、L2RIB リモート IMET ルートを示しています。

Device# show l2route evpn imet det

| EVPN Instance:        | 11                  |
|-----------------------|---------------------|
| Ethernet Tag:         | 0                   |
| Producer Name:        | BGP                 |
| Router IP Addr:       | 10.2.2.2            |
| Route Ethernet Tag:   | 0                   |
| Tunnel Flags:         | 0                   |
| Tunnel Type:          | Ingress Replication |
| Tunnel Labels:        | 20011               |
| Tunnel ID:            | 10.2.2.2            |
| Tunnel Encapsulation: | vxlan               |

### 例:リモート IMET ルートのトンネル隣接関係

次の例は、リモート IMET ルートのトンネル隣接関係を示しています。

Device# show adjacency tu0 10.2.2.2 internal

| Protocol | Interface | Address                                               |
|----------|-----------|-------------------------------------------------------|
| IP       | Tunnel0   | 10.2.2.2(4)                                           |
|          |           | 237 packets, 92420 bytes                              |
|          |           | epoch 0                                               |
|          |           | sourced in sev-epoch 2                                |
|          |           | Encap length 28                                       |
|          |           | 45000000000000000FF11AFE104040404                     |
|          |           | 0202020212B512B50000000                               |
|          |           | Tun endpt                                             |
|          |           | Next chain element:                                   |
|          |           | IP adj out of Ethernet1/0, addr 10.3.1.2 7F21C7BE60A0 |
|          |           | parent oce 0x7F21C7BE6160                             |
|          |           | frame originated locally (Null0)                      |
|          |           | L3 mtu 4000                                           |
|          |           | Flags (0x4808C4)                                      |

```
Fixup enabled (0x2)

IP tunnel

HWIDB/IDB pointers 0x7F21CDC4C218/0x7F21CDC4D5C8

IP redirect disabled

Switching vector: IPv4 midchain adj oce

Address

IP Tunnel stack to 10.2.2.2 in Default (0x0)

nh tracking enabled: 10.2.2.2/32

IP adj out of Ethernet1/0, addr 10.3.1.2

Adjacency pointer 0x7F21CE859D90

Next-hop 10.2.2.2
```

### 例:VxLAN カプセル化を使用した BGP ローカル IMET ルートおよび VxLAN と MPLS を使 用したリモート IMET ルート

次の例に、VxLAN カプセル化を使用した BGP ローカル IMET ルートおよび VxLAN と MPLS を使用したリモート IMET ルートを示します。

Device# show ip bgp 12vpn evpn evi 1 route-type 3

BGP routing table entry for [3][10.10.10.10:1][0][32][10.10.10.1]/17, version 6 Paths: (1 available, best #1, table evi 1) Advertised to update-groups: 1 Refresh Epoch 1 Local Updated on Jul 30 2018 18:16:34 PST :: (via default) from 0.0.0.0 (10.10.10.10) Origin incomplete, localpref 100, weight 32768, valid, sourced, local, best Extended Community: RT:1:1 ENCAP:8 PMSI Attribute: Flags:0x0, Tunnel type:6, length 4, vni:10000 tunnel parameters: 0000 0000 Local irb vxlan vtep: vrf:not found, 13-vni:0 local router mac:0000.0000.0000 core-irb interface: (not found) vtep-ip:10.10.10.1 rx pathid: 0, tx pathid: 0x0 BGP routing table entry for [3][10.10.10.10:1][1][32][1.1.1.1]/17, version 4 Paths: (1 available, best #1, table evi 1) Not advertised to any peer Refresh Epoch 1 Local, imported path from [3][2.2.2.2:1000][1][32][1.1.1.1]/17 (global) Updated on Jul 30 2018 18:11:37 PST 19.0.101.1 (via default) from 20.0.0.45 (19.0.0.1) Origin IGP, localpref 100, valid, internal, best Extended Community: RT:1:1 ENCAP:8 Originator: 19.0.101.1, Cluster list: 19.0.0.1 PMSI Attribute: Flags: 0x0, Tunnel type: 6, length 4, vni:16777215 tunnel parameters: 1300 6501 rx pathid: 0, tx pathid: 0x0 BGP routing table entry for [3][10.10.10.10:1][1][32][2.2.2.2]/17, version 5 Paths: (1 available, best #1, table evi\_1) Not advertised to any peer Refresh Epoch 1 Local, imported path from [3][2.2.2.2:1000][1][32][2.2.2.2]/17 (global) Updated on Jul 30 2018 18:11:37 PST 19.0.101.2 (via default) from 20.0.0.45 (19.0.0.1) Origin IGP, localpref 100, valid, internal, best Extended Community: RT:1:1 Originator: 19.0.101.2, Cluster list: 19.0.0.1

PMSI Attribute: Flags: 0x0, Tunnel type: 6, length 4, label:1048575 tunnel parameters: 1300 6502 rx pathid: 0, tx pathid: 0x0

# VxLAN EVPN 入力複製の機能情報

次の表に、このモジュールで説明した機能に関するリリース情報を示します。この表は、ソフ トウェアリリーストレインで各機能のサポートが導入されたときのソフトウェアリリースだ けを示しています。その機能は、特に断りがない限り、それ以降の一連のソフトウェアリリー スでもサポートされます。

| リリース                           | 変更内容          |
|--------------------------------|---------------|
| Cisco IOS XE Gibraltar 16.11.1 | この機能が導入されました。 |

翻訳について

このドキュメントは、米国シスコ発行ドキュメントの参考和訳です。リンク情報につきましては 、日本語版掲載時点で、英語版にアップデートがあり、リンク先のページが移動/変更されている 場合がありますことをご了承ください。あくまでも参考和訳となりますので、正式な内容につい ては米国サイトのドキュメントを参照ください。